## Hurtig guide CADD solis 2110 «Start New Patient» - PIEB

- 1. Slå på pumpen trykk på knappen **på høyre side av pumpen** 
  - a. Dersom den alarmerer, trykk på hvit knapp under «Silence».
  - b. Skjermen blir raskt avslått om den ikke aktiveres ved trykking (spare batteri)
  - c. Trykk da på en tast for å åpne skjermbildet igjen
  - d. Sjekk batteristatus på skjermen oppe i høyre hjørne
    - i. Batterier kan byttes underveis protokoll og log bevares.
    - ii. Bytte av batteri 4 stk AA batterier under toppdeksel
  - e. Sett i infusjonssettet- gjerne fylt på forhånd se under -pkt h.ii
- 2. For a starte protokoll til ny pasient :
  - a. I første bilde når CADD Solis startes: «Do you want..»
    - *i.* Bekreft med "**Yes**" (Bilde 1)
    - ii. Velg deretter "Fødeepidural PIEB" (<mark>Bilde 2</mark>)
  - b. Dersom det er trykket på "**No**» (Bilde 1) vil et standard bilde komme opp, trykk da på «**Tasks**» nede til høyre (Bilde 3a)
    - *i.* Bruk piltast for å velge **«Start new patient»** og bekreft med **«Select»**(*Bilde 3b*)
    - ii. Velg deretter «PIEB» og «Fødeepidural PIEB»
  - c. I neste bilde velges konsentrasjon for medikament bekreft ved å trykke «Select»
  - d. Neste vindu viser «Select drug». (Kun 1 valg)
  - e. 3 sifferet kode legges inn «Enter Code to Continue»(Bilde 4)
    - i. Ved å bekrefte tall hopper automatisk til neste siffer
    - I denne protokollen ligger definert bolus doser i ml, myke grenser som kan overstiges, samt harde grenser som IKKE kan overstiges.
    - iii. Luftdeteksjon som standarder aktivert samt nedstrøms okklusjons alarm
  - f. Nytt vindu med spørsmål «Are these correct?»
    - i. Sjekk valgte medikamentprotokoll og bekreft ved å trykke på hvit knapp under «**Yes**»
    - ii. Data fra forrige pasient blir slettet og pumpen nullstilles med valgt protokoll
  - g. «Review pump Settings» trykk på hvit knapp under «Review»
    - i. Når verdier bekreftes, «**Accept value**»(*Bilde 5*), vil de hukes av grønt til venstre for verdien
    - ii. Er det behov for å endre bolus dose i ml kan det gjøres ved å trykke på «Select» og justere mengde med piltast opp/ ned i neste bilde. Ny verdi må da lagres (Save)
    - iii. Når alt er huket av trykk «Next»
    - iv. Dersom noe feil kan det hele avsluttes med «Exit»
  - h. Fylle slangen «Prime Tubing»?
    - i. Dette kan gjøres nå ved å trykke «Ja»
    - ii. Dersom slangesettet er fylt på forhånd, trykk på «**nei**» Anbefaler å fylle slange i forkant
    - iii. Dersom kassetten ikke er låst med nøkkel, vil det komme bilde og melding at dette må gjøres før pumpen kan startes. (Bilde 6)

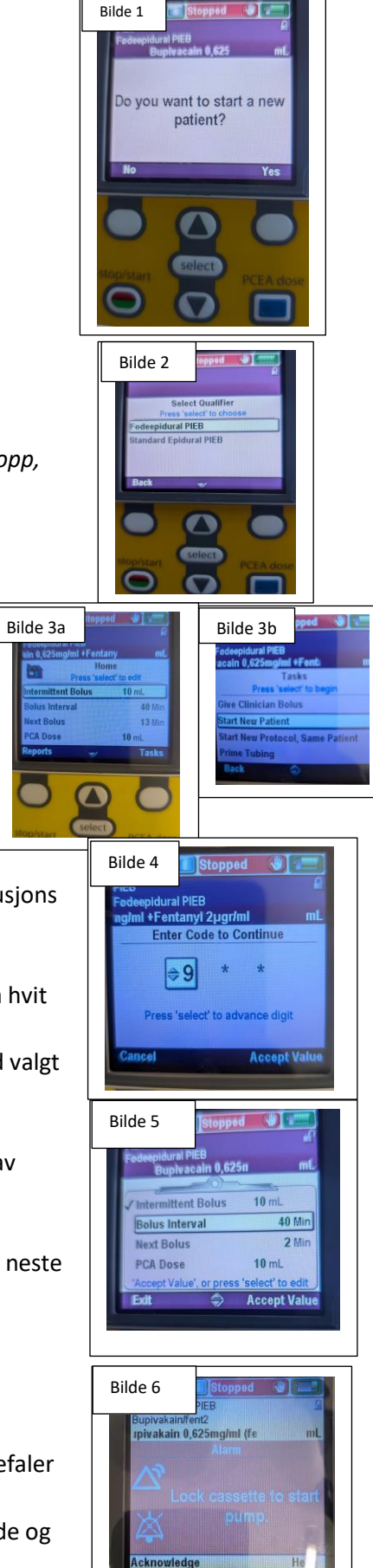

fortsettelse neste side ...

Side 1 av 2

## Hurtig guide CADD solis 2110 «Start New Patient» - PIEB

- i. Pumpen er klar til å startes start pumpen.
  - i. Under denne prosessen med «**Start New Patient**», vil symbol for skjermlås være i åpen posisjon (oppe til høyre)
  - ii. «**Cassette not locked**» Før pumpen kan startes må kassetten være låst med tilhørende nøkkel
  - *iii.* Ved å trykke på start vil den automatisk gå i låst posisjon og 3 sifferet kode må brukes for å åpne for klinkerbolus, endre bolus mengde.
  - *iv.* I protokollen er det lagt inn «**Delay**» på 2 minutter før «**intermittent bolus**» gis av pumpen.
- 3. «Clinician Bolus» kan gis ila «delay-tiden»
  - a. Trykk på «Tasks»
  - b. Velg «Give Clinicial Bolus» (Bilde 6a+b)
  - c. Aktiveres ved 3 sifferet kode
  - *d.* Pumpen må være startet for å kunne gi klinikerbolus.
  - e. Det er ikke mulig å gi klinkerbolus mens pumpen gir en **Intermitterende bolus**.
  - f. Pumpen bruker ca 1,2 min på å gi klinikerbolus på 5 ml (250 ml/t)
  - g. Klinkerbolus kan stanses ved å trykke på «stop Bolus»
  - h. Pågående behandling med tid til «Next Bolus» sees i standardbilde «Home»
  - *i.* Evt endringer kan gjøres herfra ved bruk av 3 sifferet kode. (*Bilde 7*)
    - *i.* Eks intermittent bolus –select
    - ii. Piltast opp eller ned
    - iii. Bekreft valgte mengde i bolus aksepter verdi.
- 4. Stoppe pumpen:
  - a. Trykk på Rød/grønn knapp nederst til venstre på pumpa.
  - b. Følg beskjeder på displayet
  - c. Når pumpen er stoppet vil den fortsatt telle ned tid til neste bolus, men vil ikke gi noe før den startes igjen.
  - d. Pumpen må være stoppet for å kunne slå den helt av. Følg beskjeder på skjermen.
- 5. Diverse:
  - a. Trykk på «Reports» (Bilde 8) for å hent ulike rapporter fra behandling: gitt mengde, totalt antall trykk, oversikt over når siste bolus er gitt...
  - b. Skjermen slås raskt av for å spare batteri.
  - c. Grønt diodelys vil blinke oppe til venstre for skjermen som indikasjon på at pumpen går.
  - d. **Feilmelding** vil raskt komme til syne på skjermen med dialogvindu med engelsk tekst. Se brukerhånbok. (*Bilde 9*)
    - i. **Oppstrømokklusjon** knekk på/ ikke åpnet rulleklemme slange fra pose til pumpe?
    - Nedstrømokklusjon. knekk på slange fra pumpe til pasient. Luft alarmer – luftdeteksjon er aktivert med lav sensibilitet – kan evt slås av krever utvidet 3-sifferet kode
  - e. **Fjernkontroll for bolus** kan kobles til på venstre side av pumpen.
    - Ved bruk av fjernkontroll er bolus knappen «PCEA» på pumpen inaktivert

Fjernkontroll bør tilkobles slik at pasienten kan administrere bolusdoser innenfor gitte rammer.

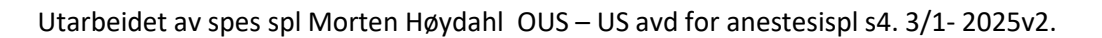

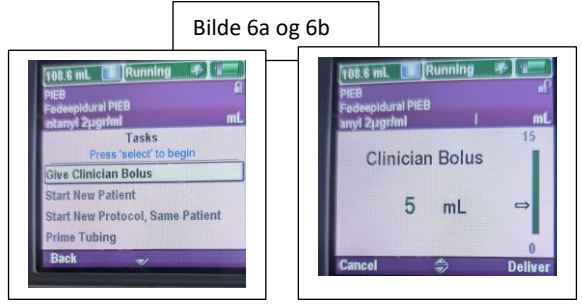

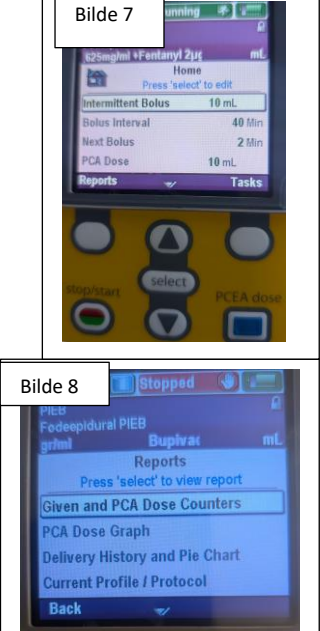

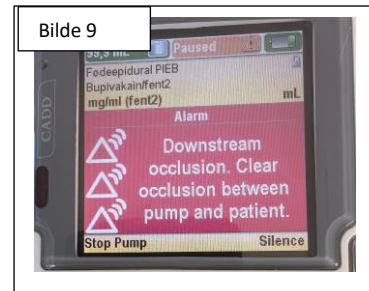